# 犬と猫との出会いの場 操作マニュアル

# 【あげたい方専用】

動物愛護センターのトップページにある「バナー」または「検索」にて犬と猫との出会いの場のトップ ページに入ります。

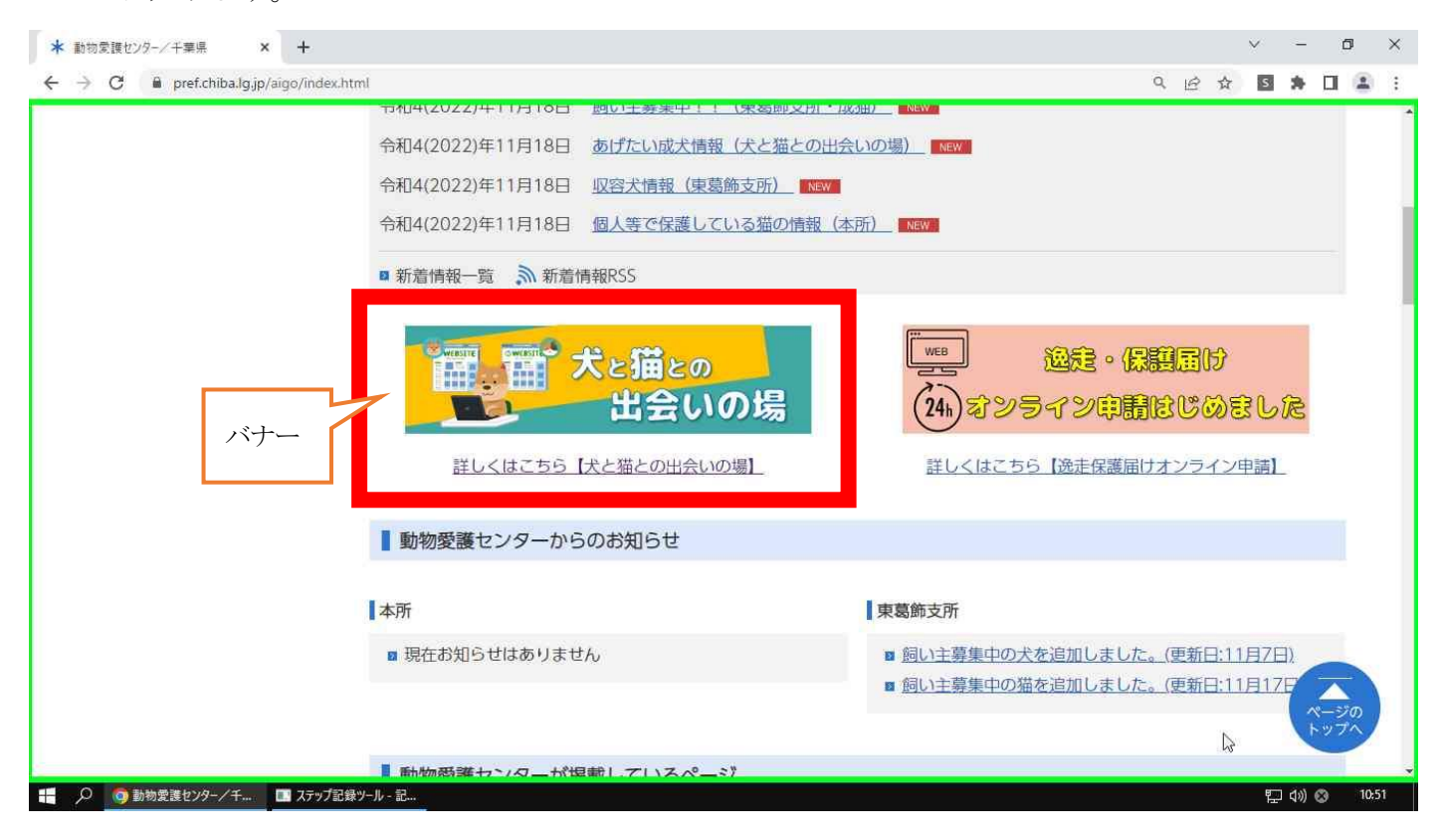

犬と猫との出会いの場のトップページに入り、「サイト利用規約」「参加資格」をご確認ください。

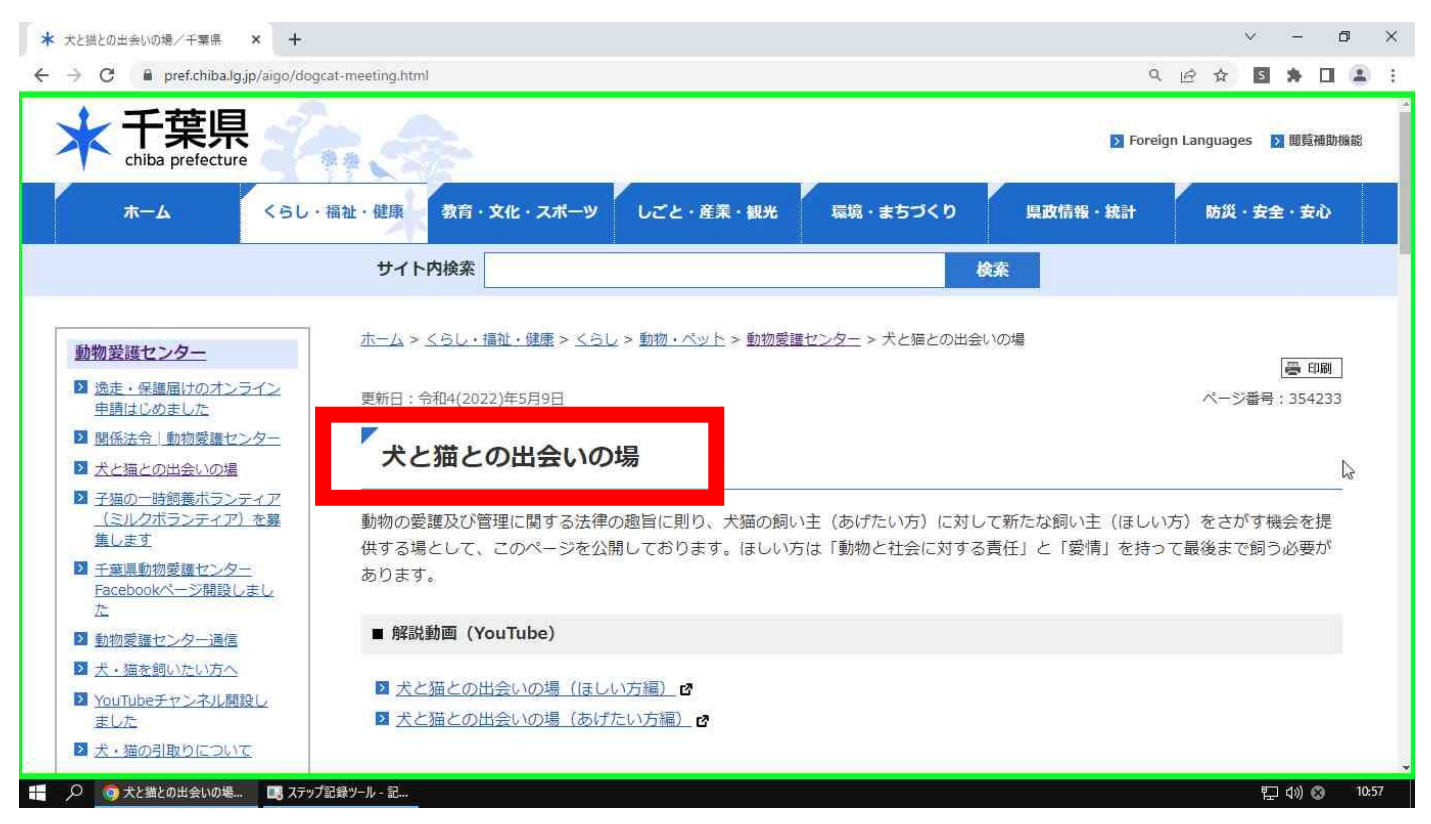

# 「あげたい方専用ページ」をクリックします。

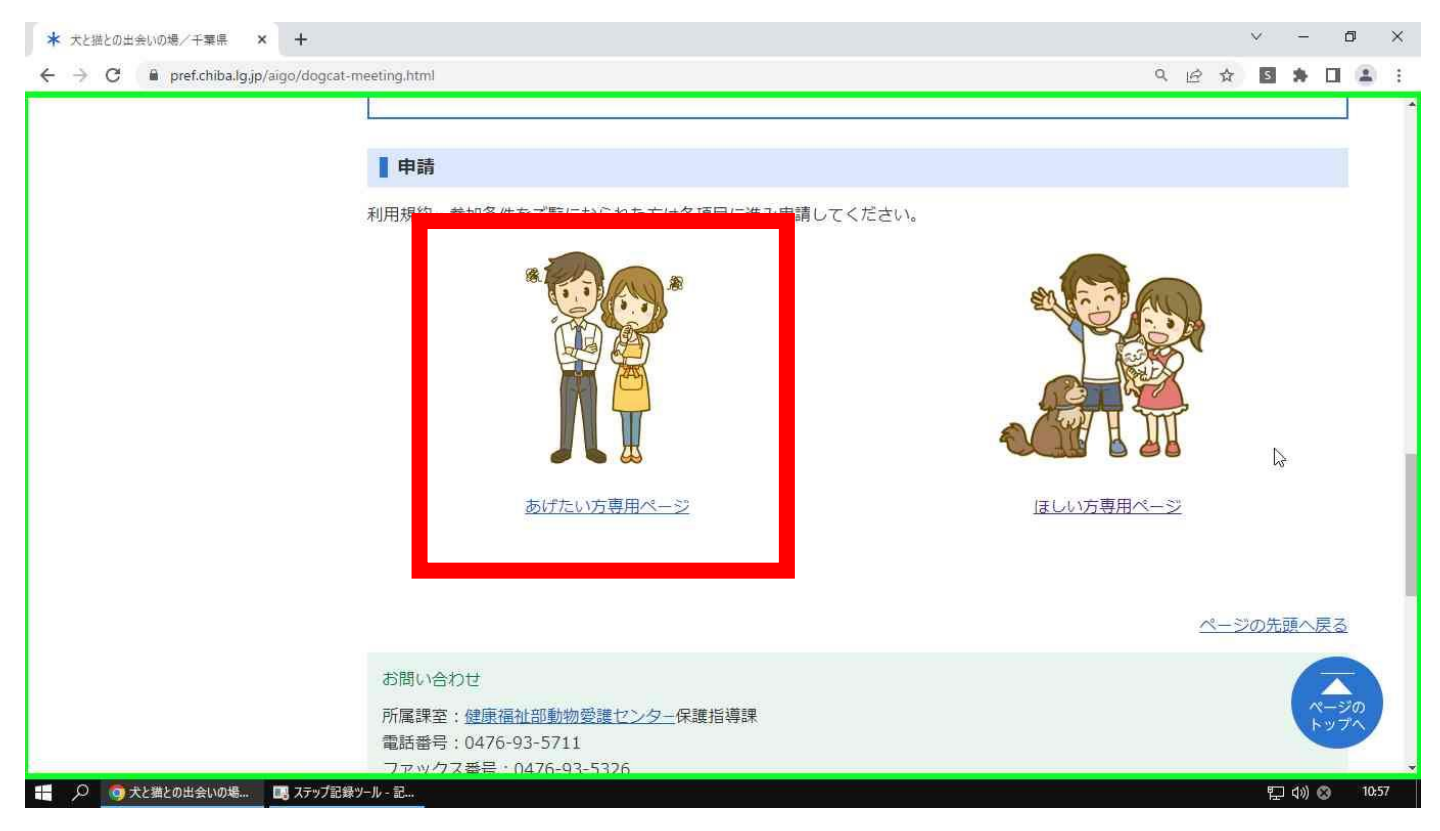

# 「あげたい方専用ページ」に入り、「必ずお読みください」「フロー」をご確認ください。

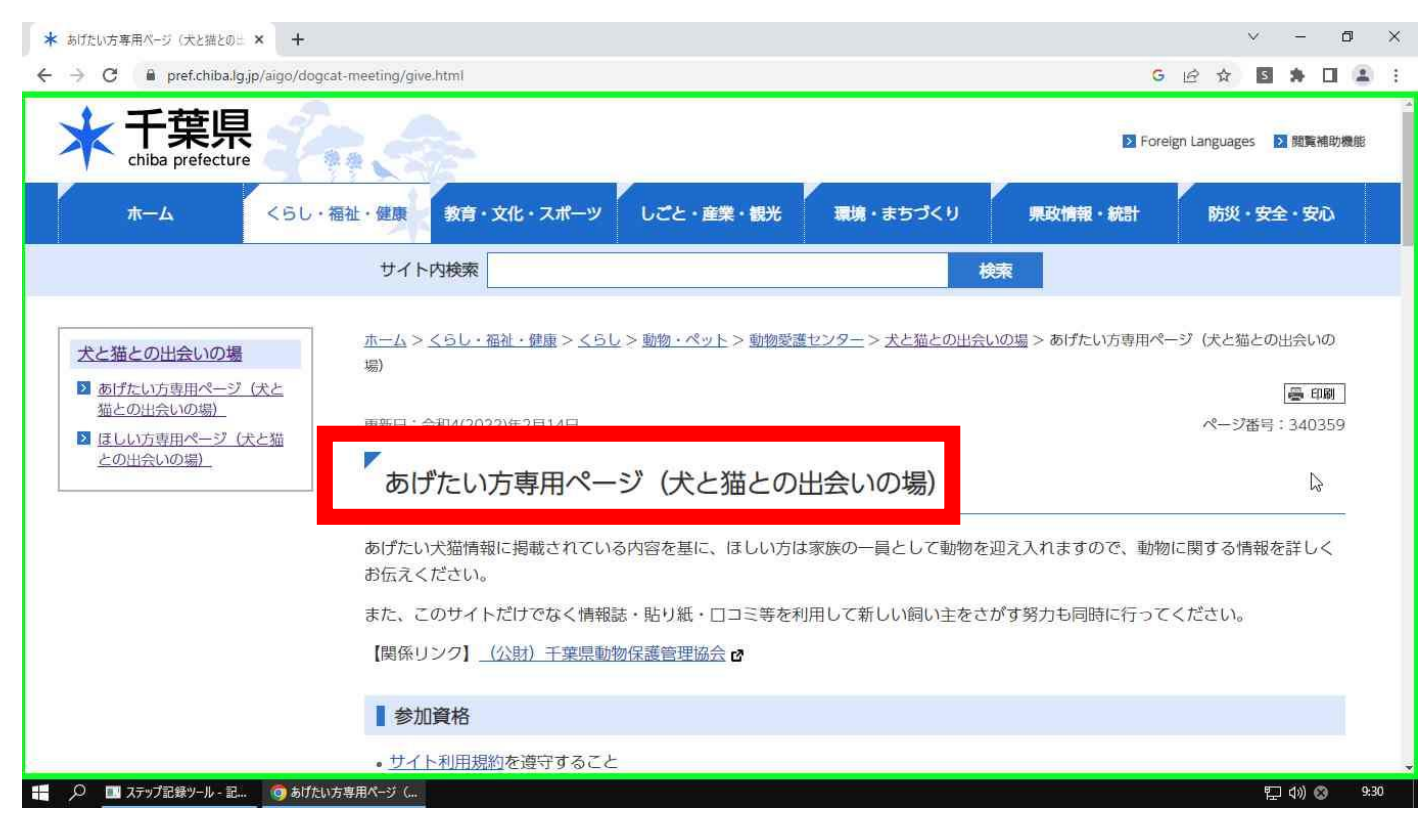

# 該当する申請フォームをクリックします。<u>※子犬子猫は生後3ヵ月未満、成犬(91日齢以上)は市町</u> 村への登録・狂犬病予防注射接種が必要です。

| ★ あげたい方専用ページ (犬と猫とのニ × +            |                                                                                                    |   |   | ~           | 2  | ٥              | >                 |      |
|-------------------------------------|----------------------------------------------------------------------------------------------------|---|---|-------------|----|----------------|-------------------|------|
| ← → C 🔒 pref.chiba.lg.jp/aigo/dogca | at-meeting/give.html                                                                                                    | G | ß | ☆           | s  | *              |                   | -    |
|                                     | STEP5                                                                                                    |   |   |             |    |                |                   |      |
|                                     | 面会後は必ず結果連絡をください<br>• 成犬を譲り渡す際、必ず「狂犬病予防注射済票」「犬の鑑札」を渡してください<br>• マイクロチップが入っている場合は、必要な情報を渡してください                                                                                             |   |   |             |    |                |                   |      |
|                                     | 申請フォーム一覧                                                                                                    |   |   |             |    |                |                   |      |
|                                     | <ul> <li>         ・子<u>犬をあげたい方申請フォーム</u> 2 (生後3ヶ月齢まで)         ・子猫をあげたい方申請フォーム 2 (生後3ヶ月齢まで)         ・成<u>大をあげたい方申請フォーム</u> 2 (畜犬登録、狂犬病予防注射接種が必須)         ・成猫をあげたい方申請フォーム 2     </li> </ul> |   |   |             |    |                |                   |      |
|                                     |                                                                                                    |   | ~ | <b>ミ</b> ージ | の先 | 頭へ服            | <u> ₹</u> 3       |      |
|                                     | お問い合わせ<br>所属課室: <u>健康福祉部動物愛護センター</u> 保護指導課<br>電話番号:0476-93-5711<br>ファックス番号:0476-93-5326<br>メールでお問い合わせ                                                                                     |   |   |             |    | × +            | <b>ヘ</b> ジワ<br>ップ |      |
| 🚦 🔎 🛄 ステップ記録ツール - 記… 🧿 あげたいろ        | 方専用ページ (                                                                                                    |   |   |             | 臣  | <b>\$</b> ≫) ( | 3                 | 9:30 |

申請フォームのトップページ(ちば電子申請サービスページ)へ自動で移動します。手続き名を確認し、 「利用者登録せずに申し込む方はこちら」をクリックします。

| <ul> <li></li></ul>                                                                                                    | ā :<br>Ō                      |
|----------------------------------------------------------------------------------------------------|-------------------------------|
| すいては<br>ちば電子申請サービス【千葉県】<br><sup>●ログイン</sup><br><sub>利用者登録</sub>                                                                                                    | Ō                             |
| the second second second second second second second second second second second second second second second se                                                                                                    |                               |
| 121 申請団体選択 🕑 申請書ダウンロード                                                                                                    | 作時間を<br>長する                   |
| チ続き申込     ト 申込内容照会     ト 職責署名検証     「     「     「     「     「     「     」     「     」     「     」     「     」     「     」     「     」     「     」     「     」     「     」     「     」     」     「     」     」     「     」     」     「     」     」     」     「     」     」     」     「     」     」     」     「     」     」     」     「     」     」     」     「     」     」     」     」     」     」     」     」     」     」     」     」     」     」     」     」     」     」     」     」     」     」     」     」     」     「     」     」     」     」     」     」     」     」     」     」     」     」     」     」     」     」     」     」     」     」     」     」     」     」     」     」     」     」     』     」     』     」     』      、     』     、     』     、     』     、     、     、     、     、     、     、     、     、     、     、     、     、     、     、     、     、     、     、     、     、     、     、     、     、     、     、     、     、     、     、     、     、     、     、      、     、     、     、     、     、     、     、     、     、     、      ・      ・      ・      ・      ・      ・      ・      ・      ・      ・      ・      ・      ・      ・      ・      ・      ・      ・      ・      ・      ・      ・      ・      ・      ・      ・      ・      ・      ・      ・      ・      ・      ・      ・      ・      ・      ・      ・      ・      ・      ・      ・      ・      ・      ・      ・      ・      ・      ・      ・      ・      ・      ・      ・      ・      ・      ・      ・      ・      ・      ・      ・      ・      ・      ・      ・      ・      ・      ・      ・      ・      ・      ・      ・      ・      ・      ・      ・      ・      ・      ・      ・      ・      ・      ・      ・      ・      ・      ・      ・      ・      ・      ・      ・      ・      ・      ・      ・      ・      ・      ・      ・      ・      ・      ・      ・       ・      ・      ・     ・     ・      ・     ・     ・     ・     ・     ・     ・     ・     ・     ・     ・    ・     ・    ・     ・    ・     ・     ・     ・     ・     ・     ・     ・     ・     ・     ・     ・     ・     ・     ・     ・     ・     ・     ・     ・     ・     ・     ・     ・     ・ | 66                            |
| 手続き申込                                                                                                    | 記色を<br>(更する                   |
| 利用者ログイン                                                                                                    | AA<br><sup>字サイズ</sup><br>変更する |
| <b>手続き名</b> 子猫をあげたい方申請フォーム(犬と猫との出会いの場)                                                                                                    | 1                             |
| 受付時期 2022年1月4日9時30分~                                                                                                    | ヘルプ                           |
| 利用者登録せずに申し込む方はこちら >                                                                                                    |                               |
| 利用者登録される方はこちら                                                                                                    | 940                           |

#### 利用規約を読み、「同意する」ボタンをクリックします。

| ●【5ば電子申請サービス】手焼き申込 × +                                                                                                    |    |   |   | ~ | -           | ٥    | ×   |
|----------------------------------------------------------------------------------------------------|----|---|---|---|-------------|------|-----|
| ← → C a s-kantanjp/pref-chiba-u/offerList_detail.action?tempSeq=11753                                                                                                    | Q, | ß | ☆ | s | *           |      | :   |
| <利用規約>                                                                                                    |    |   | - |   |             |      |     |
| ちば電子申請サービス利用規約  利用規約  「簡繁子申請サービス」(以下「本サービス」といいます。)を利用されるためには、次の利用規約に同意していただくことが必要です。  同意することができない場合は、本サービスを利用しただけません。  なお、本サービスを利用して千葉県、千葉県内の市町及び指定管理者に対する電子申請を行うために必要な事項を定めるもので  ま  1 目的 この利用規約は、本サービスを利用して千葉県、千葉県内の市町及び指定管理者に対する電子申請を行うために必要な事項を定めるもので  5  2 用語の定題  1 電子申請  本サービスを利用して、申請・風出などの行政主経営を行っこと  「同意する」ボタンをクリックすることにより、この説明に同意いただけたものとみなします。 |    |   | * |   |             |      |     |
| ₩ 🔎 🧕 👩 じちば電子申請サービス] 🖪 ステップ記録ツール - 記                                                                                                    |    |   |   | 囗 | <b>(</b> )) | 8 II | :32 |

連絡用メールアドレスを2ヶ所入力し、完了ボタンをクリックします。※入力するアドレスを間違える

と「申込画面の URL」が届きません。

| ③ 【5ば電子申請サービス】手続き申込 × +                                                                                                    |      | ~        | -     | ٥                          | ×      |
|----------------------------------------------------------------------------------------------------|------|----------|-------|----------------------------|--------|
| ← → C 🖬 s-kantanjp/pref-chiba-u/offer/offerDetail_initDisplay.action                                                                                                    | 2 \$ | S        | *     |                            | :      |
| 連絡がとれるメールアドレスを入力してください。<br>入力が完了いたしましたら、アドレスに申込画面のURLを記載したメールを送信します。<br>URLにアクセスし、残りの情報を入力して登録を完了させてください。<br>また、迷惑メール対策等を行っている場合には、「pref-chiba@s-kantan.com」からのメール受信が可能な設定に変更してください。<br>上記の対策を行っても、申込画面のURLを記載したメールが返信されて来ない場合には、別のメールアドレスを使用して申込を行ってください。<br>なお、送信元のメールアドレスに返信しても問い合わせには対応できません。<br>最後に、携帯電話のメールでは、初期設定でURLリンク付きメールを拒否する設定をされている場合がございますので、その場合も同様にメール<br>受信が可能な設定に変更してください。 |      |          |       | 「<br>瞬作時間す<br>能色をす<br>変更する | e<br>5 |
| 連絡先メールアドレスを入力してください 必須                                                                                                    |      |          |       | AA<br>文字サイ<br>を変更す         | ズる     |
| 連絡先メールアドレス (確認用)を入力してください 必須<br>< 説明へ戻る 完 <u>で</u> する >                                                                                                    |      |          |       |                            |        |
| ■                                                                                                    |      | <b>1</b> | d») / | 11:3                       | 33     |

#### 完了ボタンをクリックすると「送信完了のお知らせ」が表示されます。

| ●【ちば電子申請サービス】手術 | 振音中远 × +                                                                                                    |   |   |   | ~    | -     | ٥                         | ×           |
|-----------------|----------------------------------------------------------------------------------------------------|---|---|---|------|-------|---------------------------|-------------|
| ← → C 🗎 s-kan   | ntan.jp/pref-chiba-u/offer/inputMailto_initDisplay.action                                                                                      | G | ß | ☆ | s    | *     | 0 😩                       | :           |
|                 | メール送信完了                                                                                                    |   |   |   |      |       |                           |             |
| 7               | <sup>2</sup> 猫をあげたい方申請フォーム(犬と猫との出会いの場)                                                                                                    |   |   |   |      | 1     | Ō                         |             |
|                 | メールを送信しました。<br>受信したメールに記載されているURLにアクセスして、残りの情報を入力してください。<br>申込画面に進めるのはメールを送信してから24時間以内です。<br>この時間を過ぎた場合はメールアドレスの入力からやり直してください。                 |   |   |   |      |       | 操作時間<br>延長す<br>配色を<br>変更す | を<br>る<br>え |
|                 | < 质 5                                                                                                    |   |   |   |      |       | 文字サイ<br>を変更す<br>へルン       | x<br>3      |
|                 | 【各手続きの内容に関するお問い合わせ先】<br>証明書の発行や試験の申込等、手続き内容に関するお問い合わせは、<br>各手続きの担当課に直接お問い合わせください。<br>(担当課連絡先は、各手続きの申込ページ上部の<br>「問合わせ先+開く」ボタンをクリックすることで表示されます。) |   |   |   |      |       | ロ<br>FAQ<br>ヘ上・           |             |
|                 | 【システム操作に関するお問い合わせ先】<br><重要>手続き内容に関するお問い合わせにはご対応できません。                                                                                          |   |   |   | 2014 |       |                           |             |
| トノ 🧿 にちは電子申請    |                                                                                                    |   |   |   | 티    | ସ୬) ୧ | 3 9:                      | 1           |

連絡用メールアドレスに届いたメールを開き、本文に記載してある URL をクリックしフォームの入力を 開始します。

| 日 5 0 ↑ ↓ = (54電子中請サービス)遷絶先アドレス確認メール - メッセージ (テキスト形式)                                                                                                    | 53 | - | Ø | × |  |  |  |  |  |
|----------------------------------------------------------------------------------------------------|----|---|---|---|--|--|--|--|--|
| アイル         メリセージ         文 実行したい作業超ら入力してなさい           (2) 無視         (2) 実行したい作業超ら入力してなさい         (2) 実行したい作業超ら入力してなさい           (2) 振視         (2) よう         (2) よう         (2) よう           (3) 振視         (2) よう         (2) よう         (2) よう           (3) 振信         (2) よう         (2) よう         (2) よう           (3) 振信         (3) よう         (3) よう         (3) よう           (3) 振信         (3) よう         (3) よう         (4) よう           (3) 振信         (3) よう         (3) よう         (3) よう           (3) 振信         (3) よう         (3) よう         (3) よう           (3) 振信         (3) よう         (3) よう         (3) よう           (3) 振信         (3) よう         (3) よう         (3) よう           (3) ほう         (4) よう         (4) よう         (4) よう           (4) ほう         (4) よう         (4) よう         (4) よう           (4) ほう         (4) よう         (4) よう         (4) よう           (4) ほう         (4) よう         (4) よう         (4) よう           (4) ほう         (4) よう         (4) よう         (4) よう           (4) ほう         (4) よう         (4) よう         (4) よう           (5) ほう         (5) よう         (5) よう         < |    |   |   | ~ |  |  |  |  |  |
| 2022/11/25 (金) 9:41<br>denshi-shinsei@s-kantan-mail.bizplat.asp.lgwan.jp<br>(5)頃電子中請サービス)道総先アドレス確認メール<br>R先                                                                                                    |    |   |   |   |  |  |  |  |  |
| ちば電子申請サービス<br>手続き名:<br>子猫をあげたい方申請フォーム(犬と猫との出会いの場)                                                                                                    |    |   |   |   |  |  |  |  |  |
| の申込画面への URL をお届けします。                                                                                                    |    | I |   | L |  |  |  |  |  |
| ●パソコン、スマートフォンはこちらから<br>https://s-kantan.jp/pref-chiba-u/offer/completeSendMail_gotoOffer.action?completeSendMailForm.templateSeq=6993#=0&t=1669336876387&user=k.shmjyu3%<br>40pref.chiba.lg.jp&id=81dcbaec0dceacc2e365e1f5f0ed5554                                                                                                    |    |   |   |   |  |  |  |  |  |
| 上記の URL にアクセスして申込を行ってください。<br>問い合わせ先                                                                                                    |    |   |   | • |  |  |  |  |  |

### 申請フォームが開きます。必須項目を全て入力してください。

| ③ 【566電子申請サービス】手続き申込 × +                                                                                                    |                  | ~      | -             | ٥        | ı ×             |
|----------------------------------------------------------------------------------------------------|------------------|--------|---------------|----------|-----------------|
| ← → C 🔒 s-kantan.jp/pref-chiba-u/offer/completeSendMail_gotoOffer.action?completeSendMailForm.templateSeq=6993#=0&t=16693368763878 | tuser=k.shmjyu 🖻 | ☆ S    | *             |          | 2               |
| 申込                                                                                                    |                  |        |               |          |                 |
| 選択中の手続き名:子猫をあげたい方申請フォーム(犬と猫との出会いの場)<br>問名                                                                                          | rぜ先 <b>十開く</b>   |        | 1             | 操作延期     | 〕<br>時間を<br>長する |
|                                                                                                    |                  |        |               | 配数       | 色を<br>Eする       |
| 申請者 必須                                                                                                    |                  |        |               | ŀ        | A               |
| あなたは飼い主ですか?それとも代理申請者ですか?                                                                                                    |                  |        |               | 文字<br>を変 | サイズ<br>更する      |
| () 飼い主です                                                                                                    |                  |        |               | (        | ?)              |
| 代理申請者です                                                                                                    |                  | 63     |               | ^        | ルプ              |
| 選択解除                                                                                                    |                  |        |               | , F      | i aq            |
| 氏名(飼い主) 必須                                                                                                    |                  |        |               | ^        | Ł٨              |
| 飼い主の氏名を入力してください。                                                                                                    |                  |        |               | $\sim$   | <b>ኾ</b> ヘ      |
| ()氏: 名:                                                                                                    |                  |        |               |          |                 |
|                                                                                                    |                  | L<br>L | ጋ <b>(</b> ») | Ø        | 9:50            |

# 最後まで入力できたら「確認へ進む」ボタンをクリックします。

| ●【5/6電子申請サービス3手続き申込 × +                                                                                                    |   |    | ~    | -     | ٥                                                 | ×  |
|----------------------------------------------------------------------------------------------------|---|----|------|-------|---------------------------------------------------|----|
| ← → C 🔒 s-kantan.jp/pref-chiba-u/offer/completeSendMail_gotoOffer.action?completeSendMailForm.templateSeq=11753#=0&t=1669257732124&user=aigo2&                           | ß | \$ | S    | *     |                                                   | :  |
| <ul> <li>はい</li> <li>いいえ</li> </ul>                                                                                                    |   |    |      |       | 14                                                |    |
| 運択解除                                                                                                    |   |    |      |       | <ul> <li>         ・         ・         ・</li></ul> | をる |
| 確認へ進む >)                                                                                                    |   |    |      |       | 記色を<br>変更す。                                       | 3  |
| 入力中のデータを一時保存・読み込み<br>【申込データー時保存、再読込み時の注意事項】<br>・添付ファイルは一時保存されません。再読込み後は、必要に応じて、ファイルを添付し直してください。                                                                          |   |    |      |       | AA<br><sup>文字サイ</sup> を変更す                        | ズる |
| ・パソコンに一時保存した申込データはパソコンで閲覧・加筆・修正することはできません。<br>・システムに読込む場合は一時保存した手続きの画面でしか読込めませんので、ご注意ください<br>・ <mark>入力中の申込データをパソコンに一時保存しますので、保存した申込データの取扱いは、申請者の責任において管理をお願いします。</mark> |   | ļ  | rd a |       | ?<br>^#7                                          |    |
| 「入力中のデータを保存する」では申込みの手続きが完了しておりませんのでご注意ください。 ※入力中の申込データをパソコンに一時保存します。 ※一時保存した申込データを再度読み込みます。                                                                              |   |    |      |       | Г<br>FAQ                                          |    |
| ▲ 入力中のデータを保存する<br>▲ 保存データの読み込み                                                                                                    |   |    |      |       | ∧ ±⁄<br>∨ ∓⁄                                      |    |
| <ul> <li>ク (5)は電子申請サービス1…</li> <li>国、ステップ記録ツール - 記…</li> </ul>                                                                                                    |   |    | 朢    | Q») ( | 3 13:                                             | 50 |

入力した内容を確認し間違いがなければ「申込む」をクリックします。

| ●【ちば電子申請サービス】手続き                                          | ≢込 × +                                                                                                |                                                           | ~  | -           | ٥        | ×      |  |  |  |
|-----------------------------------------------------------|----------------------------------------------------------------------------------------------------|-----------------------------------------------------------|----|-------------|----------|--------|--|--|--|
| $\leftrightarrow$ $\rightarrow$ $C$ $\cong$ s-kanta       | n.jp/pref-chiba-u/offer/offer_confirm.a                                                               | action 🖻 🕁                                                | S  | *           |          | 1      |  |  |  |
|                                                           | PRコメント 段ボールに入れられ捨てられていました。<br>現在自宅で保護し、元気に育っています。<br>フードも良く食べ、やんちゃに遊ぶ可愛らしい子猫です。<br>大切に育ててくれる方を募集集します。 |                                                           |    |             |          |        |  |  |  |
|                                                           |                                                                                                    |                                                           |    |             |          |        |  |  |  |
|                                                           | マッチング場所 あけたい方の目宅                                                                                      |                                                           |    |             |          |        |  |  |  |
|                                                           | 現在の飼育頭数 犬猫あわせて10頭未満                                                                                   |                                                           |    |             |          |        |  |  |  |
|                                                           | 責任と義務はい                                                                                               |                                                           |    |             |          |        |  |  |  |
|                                                           | (く 入力へ戻る 申込む >                                                                                        |                                                           |    |             |          |        |  |  |  |
| K.                                                        |                                                                                                    |                                                           |    |             | ?<br>~/L | )<br>プ |  |  |  |
|                                                           |                                                                                                    | 【各手続きの内容に関するお問い合わせ先】                                      |    |             | FAC      | 2      |  |  |  |
|                                                           |                                                                                                    | 証明書の発行や試験の申込等、手続き内容に関するお問い合わせは、<br>各手続きの担当課に直接お問い合わせください。 |    | (           | Λŀ       |        |  |  |  |
| (担当課連絡先は、各手続きの申込ページ上部の<br>「問合わせ先+開く」ボタンをクリックすることで表示されます。) |                                                                                                    |                                                           |    |             |          |        |  |  |  |
|                                                           |                                                                                                    | 【システム操作に関するお問い合わせ先】                                       |    |             |          |        |  |  |  |
| 🕂 🔎 🧔 はば電子申請サ-                                            | ・ビス] 📑 ステップ記録ツール - 記                                                                                  | く 再型 > 土続き内容に聞まえお問い合わせにはご対応できません。                         | E. | <b>⊲</b> ») | 0        | 9:59   |  |  |  |

# 申込完了すると「整理番号」「パスワード」が表示されます。

| <ul> <li>④ 【5は電子申請サーと</li> <li>← → C 量</li> </ul> | ビス】手続き申込 × +<br>s-kantan.jp/pref-chiba-u/offer/confi  | irmOffer_complete.action            |                      | <i>Ŀ</i> ☆ | - ~      | × 0                                   |  |  |  |  |
|---------------------------------------------------|-------------------------------------------------------|-------------------------------------|----------------------|------------|----------|---------------------------------------|--|--|--|--|
| X.D                                               | <b>Q</b> 手続き選択をする                                     | る メールアドレスの確認                        | 内容を入力する              | n 🗐 🕸      |          |                                       |  |  |  |  |
|                                                   | 申込完了                                                  |                                     |                      |            |          | ■<br>種作時間を<br>延長する                    |  |  |  |  |
|                                                   | 子猫をあげたい方申請フ                                           | ォーム(犬と猫との出会いの場)の手                   | 続きの申込を受付しました。        |            |          | <ul> <li>記色を</li> <li>変更する</li> </ul> |  |  |  |  |
| 2.                                                |                                                       | 下記の整理番号 とパスワード を                    | 記載したメールを送信しました。      | 3          |          | AA<br><sup>文字サイズ</sup><br>を変更する       |  |  |  |  |
|                                                   | メールアドレスが誤っていたり、フィルタ等を設定されている場合、<br>メールが届かない可能性がございます。 |                                     |                      |            |          |                                       |  |  |  |  |
|                                                   |                                                       | 236370                              |                      | J.         |          | 다.<br>FAO                             |  |  |  |  |
|                                                   | パスワード                                                 | P6i8q                               |                      |            |          | ∧ ±^                                  |  |  |  |  |
|                                                   | 整理番号 とパスワート<br>特にパスワードは他人                             | ドは、今後申込状況を確認する際<br>、に知られないように保管してく; | に必要となる大切な番号で<br>ださい。 | す。         |          | V TA                                  |  |  |  |  |
| 🗄 🔎 🧿 はば電                                         | 子申請サービス] 🔜 ステップ記録ツール - 詐                              | <b>R</b>                            |                      |            | [] <>) € | 9 10:00                               |  |  |  |  |

「整理番号」と「パスワード」はメールでも送られてきますので保管しておいてください。

| ⊟ 5 0 ↑ ¥ =                                                                                  | m –                                                                                                   | a × |                                |  |   |          |  |  |  |  |
|----------------------------------------------------------------------------------------------|----------------------------------------------------------------------------------------------------|-----|--------------------------------|--|---|----------|--|--|--|--|
| アイル メリセージ ♀ 至行したい作業を入力して公さい      除無税     ふは思シール・利時     百倍     五倍     五倍     五倍     五倍     五倍 | <ul> <li>              ▲走保護申請             ・             ♀」上司に転送             ・             ・</li></ul> |     | ★読にする 分類 フラグの<br>※設定・<br>タグ 15 |  |   |          |  |  |  |  |
| THME         XXXXXXXXXXXXXXXXXXXXXXXXXXXXXXXXXXXX                                            |                                                                                                    |     |                                |  |   |          |  |  |  |  |
| ちば電子申請サービス<br>手続き名:                                                                          |                                                                                                    |     |                                |  |   | <u>^</u> |  |  |  |  |
| 子猫をあげたい方申購フォーム(犬と猫との出<br>の申込を受付けました。                                                         | 会いの場)                                                                                                 |     |                                |  |   |          |  |  |  |  |
| 整理番号とバスワードをお届けします。                                                                           |                                                                                                    |     |                                |  |   | -        |  |  |  |  |
| 整理番号:236370                                                                                  |                                                                                                    |     |                                |  | I |          |  |  |  |  |
| バスワード:P6i8q                                                                                  |                                                                                                    |     |                                |  |   |          |  |  |  |  |
| 上記の整理番号とバスワードを必ず控えてくださ<br>申込内容照会の際に必要となります。                                                  | Lv,                                                                                                   |     |                                |  |   | •        |  |  |  |  |

# 【備考①】申込受理した際はセンターから下記のメールが届きます。

| . <b>⊟</b> 5 0 ↑                                                                           | - 5 (5) 1 - お申(込みを受け付け起た、メッセーラ (テキス)形式) |                   |      |            |                        |         |             |   |  |   |  |
|--------------------------------------------------------------------------------------------|-----------------------------------------|-------------------|------|------------|------------------------|---------|-------------|---|--|---|--|
| ファイル メッセージ                                                                                 | ♀ 実行したい作業を入力してください                      |                   |      |            |                        |         |             |   |  |   |  |
| 險無視 🗙                                                                                      |                                         | ● 逸走保護申請… □ 上司に転送 | - 2  | ロルール・      | 🔷 📗 🟲                  | る。や検索   | Q,          |   |  |   |  |
| 診 迷惑メール - 削除                                                                               | 返信 全員に 転送 1000 その他・                     | □ 7-2% に電子 ・ 兄」   | ₹ 移動 | EF 79547 * | 未読にする 分類 フラグの<br>* 設定* | 翻訳 心道択* | <i>х-</i> ь |   |  |   |  |
| 削除                                                                                         | 返信                                      | ウイック操作            | 15   | 移動         | <i>95</i> 15           | 編集      | Z-L         |   |  | ^ |  |
| 2022/11/25 (金) 10:11<br>denshi-shinsei@s-kantan-mail.bizplat.asp.lgwan.jp<br>お申し込みを受け付けました |                                         |                   |      |            |                        |         |             |   |  |   |  |
| ちば電子申請サー                                                                                   | 2 <b>X</b>                              |                   |      |            |                        |         |             |   |  | 1 |  |
| 手続き名:                                                                                      |                                         |                   |      |            |                        |         |             |   |  |   |  |
| 子猫をあげたい                                                                                    | 5申請フォーム(犬と猫との出                          | (会いの場)            |      |            |                        |         |             |   |  |   |  |
| 整理番号:236370                                                                                |                                         |                   |      |            |                        |         |             |   |  |   |  |
| 御提出いただいた                                                                                   | 申込を受け付けました。                             |                   |      |            |                        |         |             |   |  |   |  |
| 問い合わせ先                                                                                     |                                         |                   |      |            |                        |         |             | I |  |   |  |
| 千葉県動物愛護セン                                                                                  | /ター保護指導課                                |                   |      |            |                        |         |             |   |  |   |  |
| 電話:0476-93-57                                                                              | 11                                      |                   |      |            |                        |         |             |   |  |   |  |
| FAX:なし                                                                                     |                                         |                   |      |            |                        |         |             |   |  |   |  |
| メール:なし                                                                                     |                                         |                   |      |            |                        |         |             |   |  | - |  |